## LearnMate 7

## COURSE BACKUP AND RESTORE GUIDE

Catalog #200076 Rev. B

November 2015

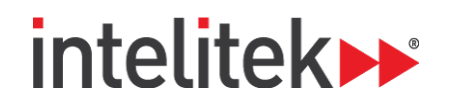

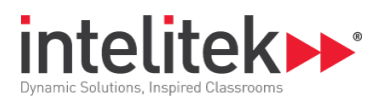

Copyright © 2015 Intelitek Inc. LearnMate 7 Course Backup and Restore Guide Rev. B #200076 November 2015

Every effort has been made to make this guide complete and as accurate as possible. However, no warranty of suitability, purpose or fitness is made or implied. Intelitek Inc. is not liable or responsible to any person or entity for loss or damage in connection with or stemming from the use of the software, equipment and/or the information contained in this publication.

Intelitek Inc. bears no responsibility for errors which may appear in this publication and retains the right to make changes to the software, equipment and manual without prior notice.

Intelitek Inc. Phone: 603-625-8600 Fax: 603-437-2137 Email: info@intelitek.com

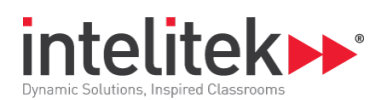

### **Table of Contents**

| 1. | Intr | oduction                   | 1 |
|----|------|----------------------------|---|
| 2. | Вас  | king-Up Courses            | 2 |
| 3. | Res  | toring Courses             | 5 |
| 3  | .1.  | Creating a Course Category | 5 |
| 3  | .2.  | Installing a Course        | 7 |

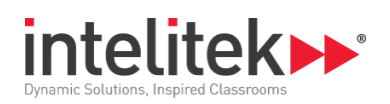

## 1. Introduction

This guide provides instructions on how to copy a course from one server to another.

This guide provides instructions on how to:

- Back-up a course from one server. See section 2 Backing-Up Courses, on page 2.
- Restore a course on another server. See section 3 Restoring Courses, on page 5.

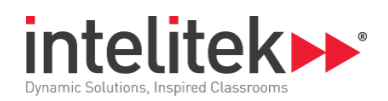

# 2. Backing-Up Courses

A LearnMate course can be backed-up and exported as an .mbz file, which can then be used to restore the course on another server.

#### To back-up a course:

- 1. Navigate to the course that you want to back-up.
- 2. In the Administration block, click **Backup**.

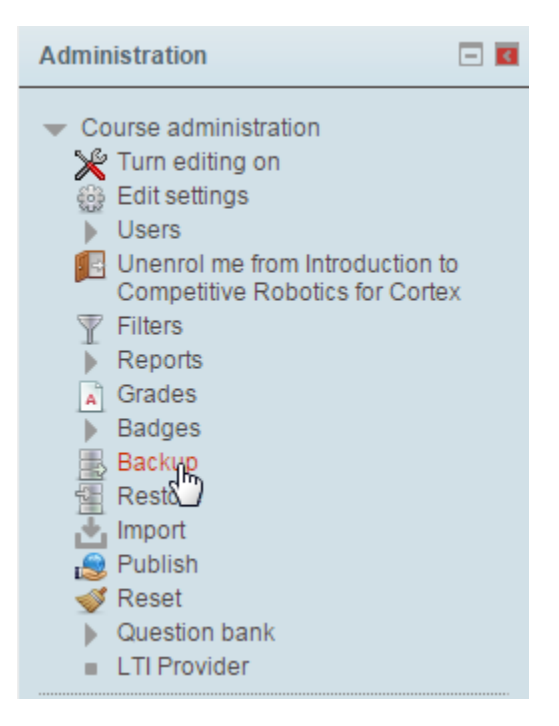

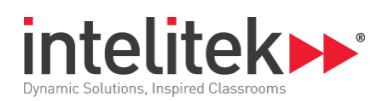

3. Keep all initial settings as default as shown below and click Next.

| 1. Ini                             | tial settings ► 2. Schema settings ► 3. Confirmation and review ► 4. Perform backup ► 5. Complete |     |
|------------------------------------|---------------------------------------------------------------------------------------------------|-----|
| ┌ Backup settings —                |                                                                                                   |     |
| IMS Common                         |                                                                                                   |     |
| Cartridge 1.1                      |                                                                                                   |     |
| Include enrolled                   | ×                                                                                                 |     |
| users                              |                                                                                                   |     |
| Anonymize user<br>information      |                                                                                                   |     |
| Include user role                  |                                                                                                   |     |
| assignments                        |                                                                                                   |     |
| Include activities and             |                                                                                                   |     |
| resources                          |                                                                                                   |     |
| Include blocks                     |                                                                                                   |     |
| Include filters                    |                                                                                                   |     |
| Include comments                   |                                                                                                   |     |
| Include badges                     |                                                                                                   |     |
| Include calendar                   |                                                                                                   |     |
| events                             |                                                                                                   |     |
| Include user<br>completion details |                                                                                                   |     |
| Include course logs                |                                                                                                   |     |
| Include grade history              |                                                                                                   |     |
| Include question                   |                                                                                                   |     |
| bank                               |                                                                                                   |     |
|                                    | Cancel                                                                                            | xth |

- In Note: These settings also back-up user details so that they are not lost when restoring to another server.
- 4. Keep all Schema settings as default and click Next.

```
      1. Initial settings ▶ 2. Schema settings ▶ 3. Confirmation and review ▶ 4. Perform backup ▶ 5. Complete

      Include:

      Select All / None (Show type options)

      General ๔

User data ๔
```

5. Verify the details and click **Perform Backup**. The course is backed-up.

| _ Eilename | 1. Initi  | al settings ► 2. Schema settings ► 3. Confirmation and review ► 4. Perform backup ► 5. Complete |
|------------|-----------|-------------------------------------------------------------------------------------------------|
|            | Filename* | backup-moodle2-course-5055055_505505_505505_505505_                                             |

6. Click Continue.

```
1. Initial settings ► 2. Schema settings ► 3. Confirmation and review ► 4. Perform backup ► 5. Complete The backup file was successfully created.
```

Continue

٩h

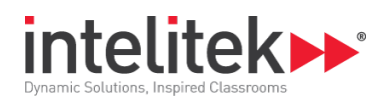

7. Click **Download** to download the newly generated .mbz backup file.

#### Course backup area 🔞

| Filename                                    | Time                           | Size   | Download | Restore |
|---------------------------------------------|--------------------------------|--------|----------|---------|
| backup-moodle2-course-505-20150604-1542.mbz | Thursday, 4 June 2015, 3:46 PM | 98.5MB | Download | Restore |
| Manage backup files                         |                                |        | 4        |         |

Keep this file in a safe location as you will need it to restore the course.

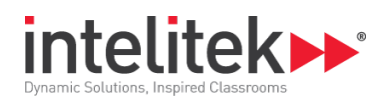

## 3. Restoring Courses

To restore a course, the following steps are performed. Each step is covered in a separate section:

- 1. Create a course category. This step is optional. See section 3.1 Creating a Course Category, on page 5.
- 2. Restore the course. See section 3.2 Installing a Course, on page 7.

### **3.1. CREATING A COURSE CATEGORY**

During the course installation procedure, LearnMate asks you under which category you want to add the course. If you have not previously defined any categories, courses are installed into the *Miscellaneous* category.

Installed courses can be moved to other categories at a later stage.

#### To create a category:

1. In the Administration block, navigate to Site Administration | Courses | Manage courses and categories.

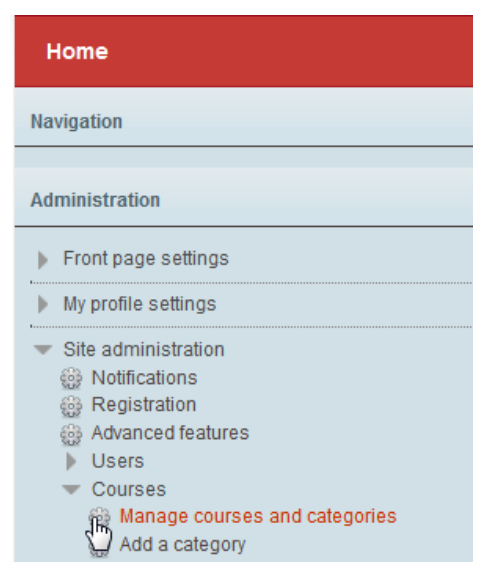

2. Select Create new category.

| Create new category |
|---------------------|
|---------------------|

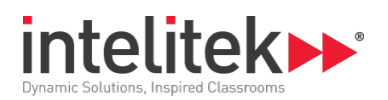

**3.** Enter the category name. Optionally, enter the Category ID number and description.

| Add new category     |                                         |
|----------------------|-----------------------------------------|
| Parent category      | Тор                                     |
| Category name*       | New Courses                             |
| Category ID number 🔞 |                                         |
| Description          |                                         |
|                      | Newly installed courses installed here. |

4. Click Create Category.

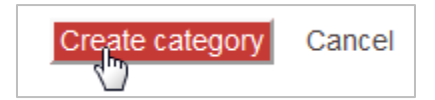

The category is listed.

| Course and category management |          |     |  |  |  |
|--------------------------------|----------|-----|--|--|--|
| Course categories              |          |     |  |  |  |
| Create new category            |          |     |  |  |  |
| Miscellaneous                  | og 🚽 🌞 🖤 | 6 🕮 |  |  |  |
| New Courses                    | 🥸 👚 🏝    | 0 🕮 |  |  |  |

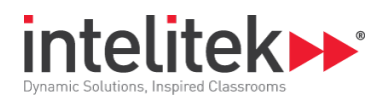

### **3.2. INSTALLING A COURSE**

To install a course:

- **1.** In the Administration block, navigate to **Site Administration | Courses | Restore course**.
  - Site administration
     Notifications
     Registration
     Advanced features
     Users
     Courses
     Manage courses and categories
     Add a category
     Restore course
     Course of ault settings
     Course request
     Backups
     Upload courses
- **2.** Drag the installation file into the *Files* area.

Alternatively, click the **Choose a file** button, which opens a navigation window where you can select your file.

| Import a backu | ıp file                                       |
|----------------|-----------------------------------------------|
| Files          |                                               |
| Choose a file  |                                               |
|                |                                               |
|                | You can drag and drop files here to add them. |
| 1              |                                               |

The file uploads.

| Choose a file                                      |
|----------------------------------------------------|
| 77-3004-0001-1.0.0.0-cad_with_spectracad_engraver: |

3. Wait until the progress bar disappears.

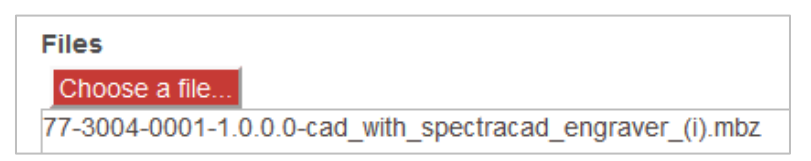

4. Click Restore. Various course details are shown. No changes are necessary.

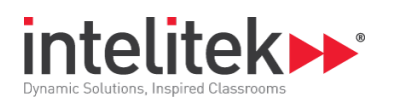

- 5. Click Continue.
- 6. In the *Restore as a New Course* area, select the category into which the course should be installed.

| Restore as a new course |         |               |                                         |
|-------------------------|---------|---------------|-----------------------------------------|
| Restore as a new course | ۲       |               |                                         |
| Select a category       |         | Name          | Description                             |
|                         | $\odot$ | Miscellaneous |                                         |
|                         | ۲       | New Courses   | Newly installed courses installed here. |
|                         |         |               | Search                                  |

- 7. Click **Continue**. Various restore settings are shown. No changes are necessary.
- 8. Click Next. Various course restore settings are shown. No changes are necessary, but a start date can be selected.
- 9. Click Next. The selected backup and course settings are shown again for review. No changes are necessary.

#### 10. Click Perform restore.

Wait until the restore process is complete. This may take several minutes or more depending on available server resources. A success message is displayed on completion.

| 1. Confirm ▶ 2. Destination ▶ 3. Settings ▶ 4. Schema ▶ 5. Review ▶ 6. Process ▶ 7. Complete                            |
|----------------------------------------------------------------------------------------------------|
| The course was restored successfully, clicking the continue button below will take you to view the course you restored. |
| Continue                                                                                                    |

**11.** Click **Continue**. The course page is displayed.